## Maxim Kazmin, 123RF

Wer sich über SMS zum Beispiel von ei-

nem Monitoring-System benachrichtigen

lassen möchte, wie in dem Artikel zuvor

beschrieben, dem stehen mehrere Wege

offen. So können Sie, abhängig vom

Baujahr Ihres Handys, das Gerät über

einen seriellen Anschluss, eine Infrarot-

Schnittstelle, Bluetooth, WLAN oder USB

anbinden. Der Zuverlässigkeit wegen

sollten Sie von drahtlosen Verbindungen

eher absehen. Dieser Artikel verwendet

zur Demonstration ein übrig gebliebenes

Nokia 8210, das zum Anschluss über die

serielle Schnittstelle ein spezielles Kabel

erfordert, das Sie im Batterieraum des

Die typischen Softwarepakete, um unter

Linux und Unix mit Mobiltelefonen zu

arbeiten, heißen Gammu [1] und Gnokii

[2]. Letzteres hat sich, wie der Name

schon andeutet, auf Nokia-Geräte spezia-

lisiert. Zuerst müssen Sie die verwendete

Verbindung konfigurieren. Die benutzer-

spezifischen Einstellungen legt Gammu

in » ~ /.gammurc« ab, Gnokii in » ~ /.gno-

kiirc«, die systemweiten Dateien liegen

So sieht bei Gnokii die Konfiguration für

das seriell angebundene Nokia 8210 aus:

Bei Gammu erfolgt die Konfiguration

ähnlich, aber der Verbindungstyp heißt

wie gewohnt unter »/etc«.

[global]

model = 8210

port = /dev/ttvS0

connection = serial

Telefons verankern.

### SMS-Nachrichten vom Rechner aus versenden

# Funkpost

Sich vom Server direkt per SMS über Probleme benachrichtigen zu lassen ist praktisch. Wer dafür keinen Gateway-Dienst verwenden will und ein Mobiltelefon übrig hat, kann selbst eine Lösung basteln. Oliver Frommel

»fbus«. Haben Sie das Telefon an den Computer angeschlossen, testen Sie die Verbindung unter Gnokii zum Beispiel so:

gnokii --identify GNOKII Version 0.6.28 IMEI : 1223342424244 Manufacturer : Nokia Modell : 8210 Product name : NSM-3 Revision : SW 5.28, HW1910

Gammu gibt etwas mehr Informationen aus (Abbildung 1).

### Verbindungstest

Um zu testen, ob das Telefon auch im Netz eines Providers eingeloggt hat, können Sie wiederum ein Gnokii-Kommando verwenden:

```
$ gnokii --getnetworkinfo
GNOKII Version 0.6.28
Network : T-Mobile / D1 - DeTe Mobil ..
Network Code : 262 01
LAC : 8a04 (35332)
Cell id : 0000cf09 (53001)
```

Wie Sie sehen, gibt das Tool sogar die ID

der Funkzelle aus. Nun lässt sich eine SMS mit einem simplen Befehl verschicken:

\$ echo "Server down" | 2
gnokii --sendms ?
0162123451234
GNOKII Version 0.6.28
Send succeeded with ?
reference 0!

Ähnlich einfach funktioniert das Verschicken auch über Infrarot oder Bluetooth, wenn die Programme das verwendete Gerät unterstützen. Konsultieren Sie im Zweifelsfall die Gerätelisten auf den Programm-Homepages.

Ironischerweise gestaltet sich das Ganze mit Android-Telefonen viel schwieriger. Dafür ist es nötig, erst auf dem Telefon eine passende Anwendung aus dem Android-Market zu installieren. Für den Rechner gibt es dann meist ein grafisches Programm, mit dem das Verschicken von SMS möglich ist.

Damit arbeiten beispielsweise Android-Easy-SMS **[3]**, Desktop-SMS **[4]** und Talk-My-Phone **[5]**. Mit etwas Java-Kenntnissen dürfte sich der Quellcode eines dieser Programme leicht für eigene Zwecke verwenden lassen.

#### Infos

- [1] Gammu: [http://wammu.eu/gammu/]
- [2] Gnokii: [http://www.gnokii.org/]
- [3] Android-Easy-SMS: [http://code.google. com/p/androideasysms/]
- [4] Desktop-SMS:
- [http://code.google.com/p/desktopsms/] [5] Talk-My-Phone:
  - [http://code.google.com/p/talkmyphone]

| liver@marx:~⊈<br>ersteller<br>odell<br>irmware<br>ardware<br>MEI<br>riginal IMEI                                | \$ gammuidentify<br>: Nokia<br>: 8210 (NSN-3)<br>: 5.28 C (24-05-01)<br>: 1910<br>: 350601104330809<br>: 350601104330809                                                                                                    |                                              | ~ |
|----------------------------------------------------------------------------------------------------|----------------------------------------------------------------------------------------------------|----------------------------------------------|---|
| ergestellt<br>rodukt-Code<br>imlock 1<br>imlock 2<br>imlock 3<br>SID<br>CU checksum<br>SP ROM<br>liver@marx:~\$ | : 0701<br>: 050436<br>: MCC+MNC 00101, opened, user , c<br>: GID1 0000, opened, factory, c<br>: GID2 0000, opened, factory, c<br>: MSIN 0000000001, opened, factory, c<br>: MSIN 000000001, opened, factory, c<br>: 832c38fc29777204f30ff30e67<br>: 5344<br>: 6<br>\$ | ounter O<br>ounter O<br>ounter O<br>ounter O |   |

Abbildung 1: Gammu wei $\beta$  eine Menge über das gefundene Mobiltelefon zu erzählen.

WWW.ADMIN-MAGAZIN.DE